## Passo a Passo Configuração do WinSCP

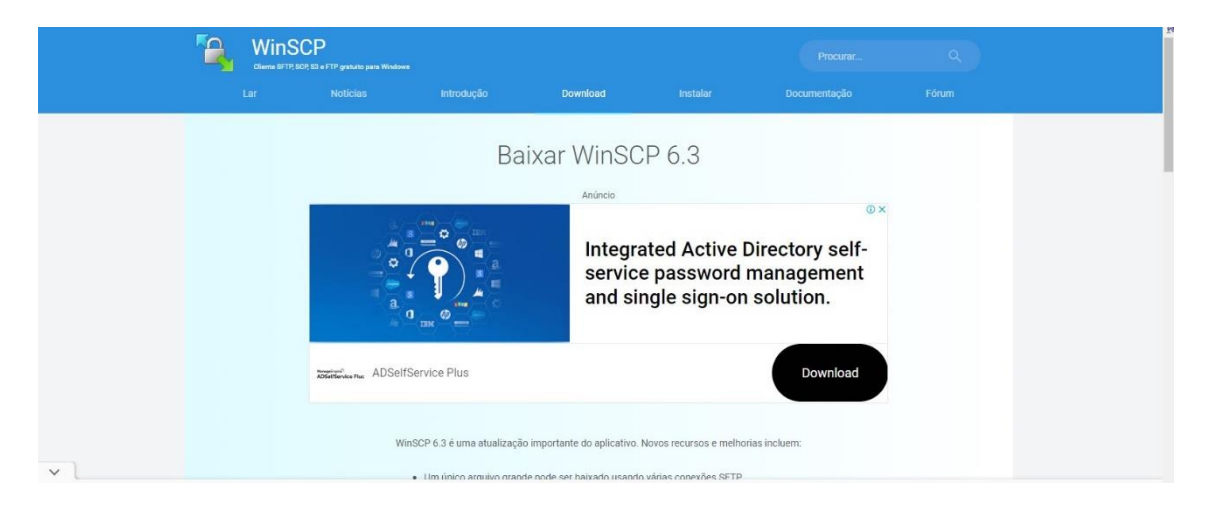

https://winscp.net/eng/download.php - link para download do WinSCP

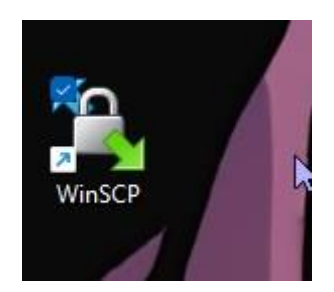

Ao terminar o download, abra o arquivo

| Novo Site                  |  | Sessão                              |        |            |
|----------------------------|--|-------------------------------------|--------|------------|
| siste 189@sistemasmais.net |  | Protocolo de arquivo: Criptografia: |        |            |
|                            |  | FTP Sem criptografia                |        | fia        |
|                            |  | Host:                               |        | Porta:     |
|                            |  | sistemasmais.net                    |        | 21         |
|                            |  | Usuário:                            | Senha: |            |
|                            |  | siste 189                           |        |            |
|                            |  | Editar                              |        | Avançado 🖙 |
|                            |  |                                     |        |            |
|                            |  |                                     |        |            |

Novo Site

No protocolo de arquivo mude para FTP, conforme mostra na imagem acima

| 🖗 Novo Site                |  | Sessão                              |               |            |
|----------------------------|--|-------------------------------------|---------------|------------|
| siste 189@sistemasmais.net |  | Protocolo de arquivo: Criptografia: |               |            |
|                            |  | FTP                                 | Sem criptogra | fia        |
|                            |  | Host:                               |               | Porta:     |
|                            |  | sistemasmais.net                    |               | 21         |
|                            |  | Usuário:                            | Senha:        |            |
|                            |  | siste 189                           |               |            |
|                            |  | Editar                              |               | Avançado 💌 |
|                            |  |                                     |               |            |
|                            |  |                                     |               |            |
|                            |  |                                     |               |            |
|                            |  |                                     |               |            |
|                            |  |                                     |               |            |
|                            |  |                                     |               |            |

Coloque o nome do Host

Deixe a porá 21 mesmo

Nome de usuário: siste189

E sua senha

Depois você clica em Login ou pode dá um duplo clique.